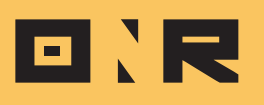

# YOUR GUIDE TO MANAGING ELECTORAL BALLOTS ON POWER ADMIN

This guide explores the Participation module in Power Admin, tracking electoral ballot participation & and generating a Vote by Unit Report, offering insights into the units that have cast an electronic vote and empowers you to efficiently manage your electoral ballots, ensuring a smooth and transparent voting process for your association.

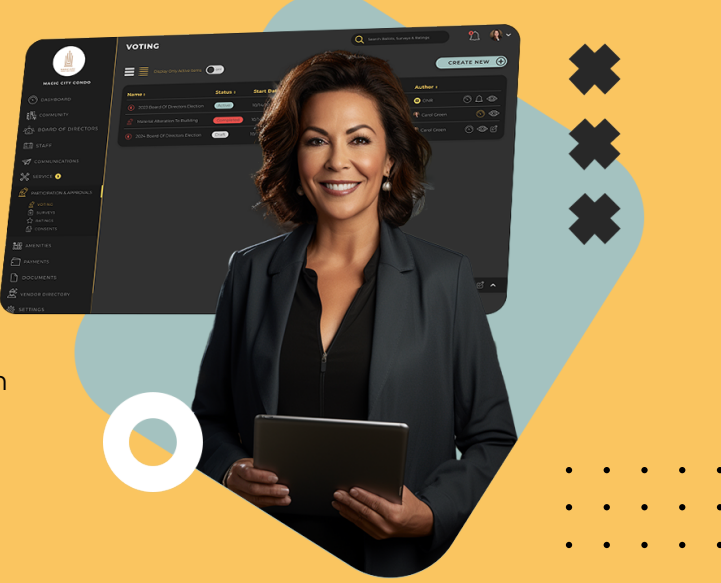

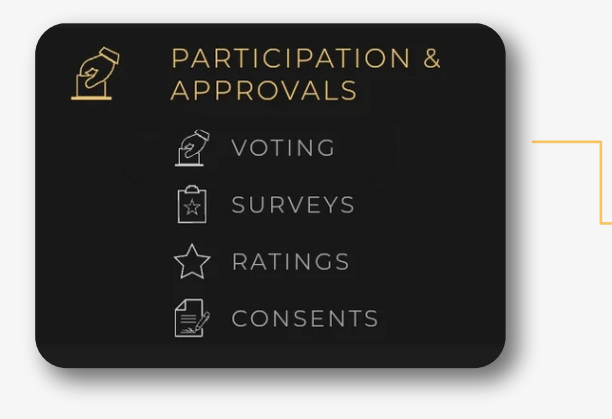

Access the **"Participation & Approvals Module"** in your Power Admin account. You can find this module by selecting the "hand inserting a paper ballot" icon from the left-side menu options and choosing **"VOTING."** 

1

Locate the electoral ballot currently published. Here, you'll find a **quick overview of essential metrics** concerning the ballot's status, including the number of units that have cast electronic votes and the participation rate.

To delve deeper into ballot details, click the **three-dot icon in the top right corner** of the ballot.

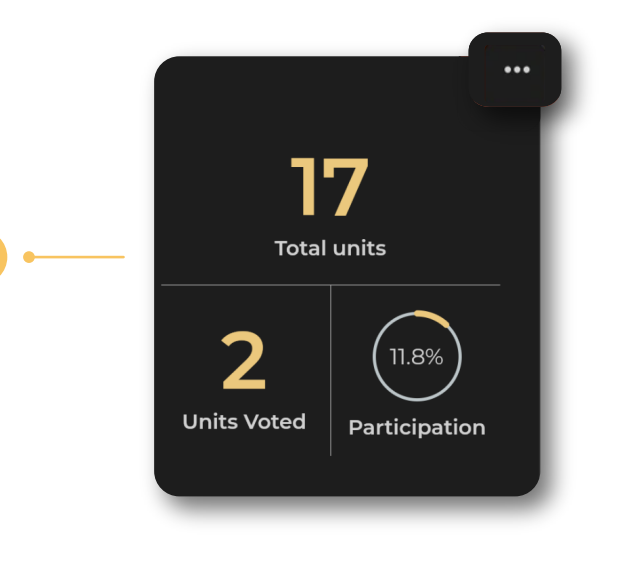

💿 View Ballot 🛛 🛶 😗

Select **"VIEW BALLOT"** to access the **detailed information** related to your electoral ballot.

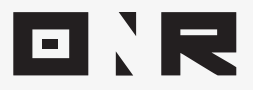

On the following screen, you'll encounter **comprehensive information about your ballot** and relevant voting metrics:.

|                                  | Status: Active Type                                                        | Active Type: 😩 Electoral Ballot    |                |             |                   |
|----------------------------------|----------------------------------------------------------------------------|------------------------------------|----------------|-------------|-------------------|
|                                  | 2023 Annual Election of<br>Directors of CS <u>See Mor</u>                  |                                    |                | 17          |                   |
|                                  | Start Date: 09.19.23<br>End Date: 12.31.23<br>Opt In<br>Deadline: 12.31.23 | Published Ow<br>To:<br>Quorum: Re: | vners<br>ached | Total units |                   |
|                                  | ELECTION ENDS IN<br>98:20:52:16<br>days hours menutes seconds              |                                    |                | Units Voted |                   |
|                                  | CLOSE B                                                                    | ALLOT                              | 8              |             |                   |
| Tally & Results 🖉 Vote Breakdown | 引 Vote By Unit 📲                                                           |                                    |                |             | Notification Mgmt |

#### **Total Units:**

The total number of units registered in the system, regardless of any owners registered to them.

#### Units Voted:

The total number of units that have cast electronic votes on this ballot.

### **Participation:**

The percentage of owners who have voted electronically.

Important Note: Avoid clicking the "CLOSE BALLOT" button prematurely, as it cannot be undone and may compromise the integrity of the electoral election. Contact ONR's customer support team for any inquiries or concerns regarding the ballot closure process.

## **TALLY & RESULTSTAB:**

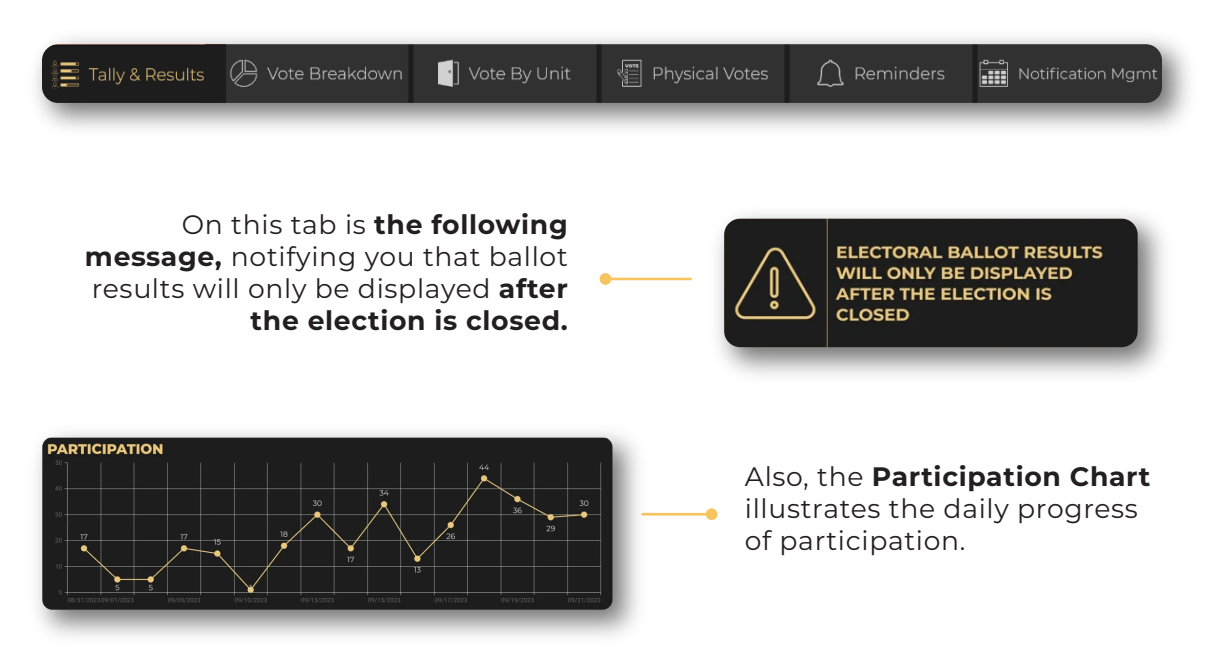

. . . .

• • • •

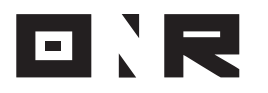

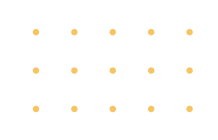

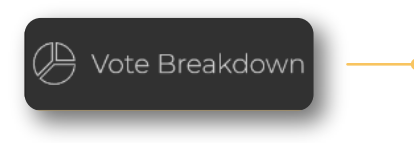

**Vote Breakdown Tab:** This tab becomes accessible after the ballot is closed and allows you to extract a sensitive **Vote Breakdown Report for the ballot.** Please exercise caution when handling this report due to its highly sensitive information.

Vote by Unit Tab: This tab displays all units and their respective registered owner in the system. It indicates whether they have cast electronic votes on this ballot, and if the unit is opted-in to vote.

[] Vote By Unit

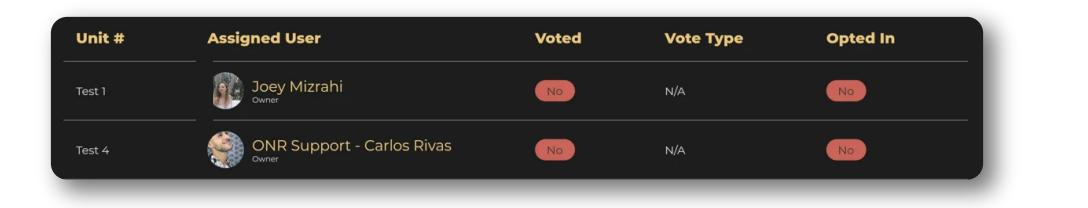

**Export Report Button:** Use this button to **download a report listing** the units that have cast electronic votes up to the moment of selection. **Choose your preferred file format** (e.g., CSV) and **check your email** for the download link.

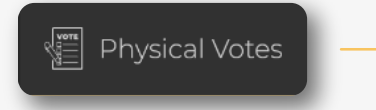

**Physical Votes Tab:** Currently, the ONR platform does not support the inclusion of physical votes in the electronic tally.

Reminders Tab: You can use the "NEW REMINDER" button to send custom notifications to opted-in owners who haven't yet cast their votes.

**NOTE:** If you've purchased the Vote Plus service package, the **ONR Support team** will manage your voting reminders.

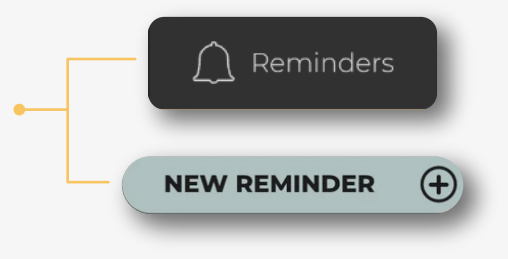

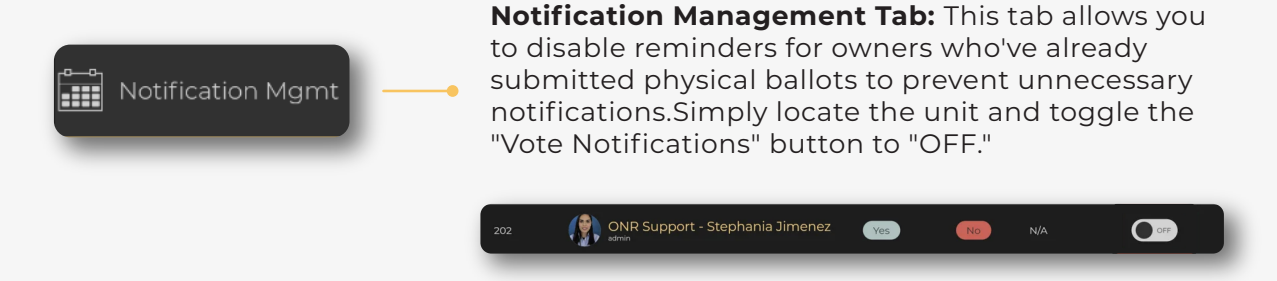

If you have any problems or need additional assistance, don't hesitate to reach out to our dedicated support team at **support@onrapp.com** 

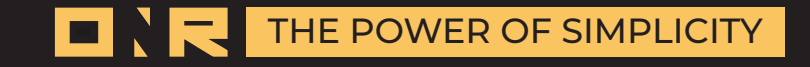